# 檔案管理局

# 102 年度電子檔案保存管理機制 委託服務案

電子檔案長期保存新知 電子檔案格式轉置軟體簡介 以 Any Video Converter 為例 (1020924\_01)

## 民國 102 年 9 月

102 年度電子檔案保存管理機制委託服務案-電子檔案長期保存新知 - Any Video Converter

版本紀錄

| 版序         | 實施日期    | 修改內容 |
|------------|---------|------|
| 1020916_01 | 1020916 | 初版   |
|            |         |      |
|            |         |      |
|            |         |      |

102 年度電子檔案保存管理機制委託服務案-電子檔案長期保存新知 - Any Video Converter

## 目錄

| 壹 | `        | 煎 | 「言]                   | 1 - |
|---|----------|---|-----------------------|-----|
| 貢 | `        | A | NY VIDEO CONVERTER 介紹 | 2 - |
|   | _        | ` | 軟體工具規格                | 2 - |
|   | <u> </u> | • | 電子檔案格式轉置類型            | 3 - |
| - | Ξ        | • | 安裝步驟                  | 4 - |
|   | 四        | ` | 操作方式                  | 8 - |
|   |          |   |                       |     |

| 參、 | 結論與結果 | - 24 | - |
|----|-------|------|---|
|----|-------|------|---|

### 壹、前言

現今資訊科技的進步,數位資訊不易長久保存的最大原因,就 是在於資訊科技典範的轉移;而在資訊科技領域中,典範是會改變 的,包括軟硬體、網路架構等各種層面,且轉移的速度相當快;除 了典範的轉移會造成大變動外,軟體系統的發展通常以3至5年一個 週期,在新理念、新技術一點一滴的突破下,迫使保存單位必須經 常去「轉存/更新」媒體,或「轉置」系統。此外,數位媒體的特性 讓電子檔案的保存更不易。

轉置是目前最常使用的長期保存策略之一。當原始格式老舊面 臨淘汰時,將資料從其原始的格式移轉到新一代的、後續發展的格 式上;或者是舊系統轉移到新系統之方式。轉置牽涉到數位資訊從 前一代的軟、硬體設備轉移到新一代的設備、環境上。轉置是將數 位資訊的內容、架構與關連性都保存下來,其目的是在保存數位資 訊的完整性,並確保使用者可以在不斷變遷的新科技中繼續檢索、 取用。

### 貳、Any Video Converter 介紹

Any Video Converter 為一款操作簡單的影片檔案格式轉置軟 體,主要功能是將各種格式的影片轉成其他影片格式。在轉置及輸 出時,可以在輸出格式選單中,依照影片檔、音樂檔、手機專用格 式與光碟燒錄等分類,選擇所需之電子檔案格式,而除了輸出成其 他格式的影片外,還可直接輸出成 MP3、WMA 等格式的音樂檔, 以及一般手機常用的 MPEG-4 格式。

Any Video Converter 可支援批次轉置功能,可調整轉置設定, 影音檔在轉置過程中可選擇影片尺寸、品質、音質或選擇裁切後的 影音檔進行轉置,且支援從 Youtube、Google Video 下載影片。

#### 一、軟體工具規格

(一)軟體名稱: Any Video Converter

(二)軟體版本: 5.0.4

(三)軟體語言:繁體中文(內建20國語言介面)

(四)軟體性質:免費軟體

(五)檔案大小:22.1MB

(六)系統支援: Windows 2000/XP/2003/Vista/Win7

(七)官方網址:

http://www.any-video-converter.com/products/for\_video\_free/

### 二、電子檔案格式轉置類型

使用介面可將轉置類型分為影片、音訊、光碟機裝置、行動裝置、Flash 視訊等 5 種類型,支援大部分常用格式,影片檔轉置成 MP4、MPG、AVI 及 WMV 等格式,音訊檔轉置成 MP3、WMA 等格式,並支援影片轉換 DVD 格式及燒錄,也可轉置成 FLV 及 SWF 格式。

Any Video Converter 也能支援從 Google Video 或 Youtube 下 載影片,直接轉檔功能。

表 1Any Video Converter 可轉置格式

| 類型       | 轉置格式                                     |
|----------|------------------------------------------|
| 影片       | M2TS/MPG/AVI/WMV/MP4/MOV/ASF/MKV/WEBM    |
| 音訊       | MP2/MP3/OGG/AAC/AC3/AIFF/M4A/WMA         |
| Flash 視訊 | FLV/SWF                                  |
| 燒錄       | 影片轉置成 NTSC/PAL、AVCHD(720P、1080P)M2TS,並燒錄 |
| CD/DVD 光 | CD/DVD 光碟                                |
| 碟格式      |                                          |
| 行動裝置     | 影片格式轉成特定行動裝置格式                           |

#### 三、安裝步驟

(一)至 Any Video Converter 官方網站,下載軟體安裝檔。

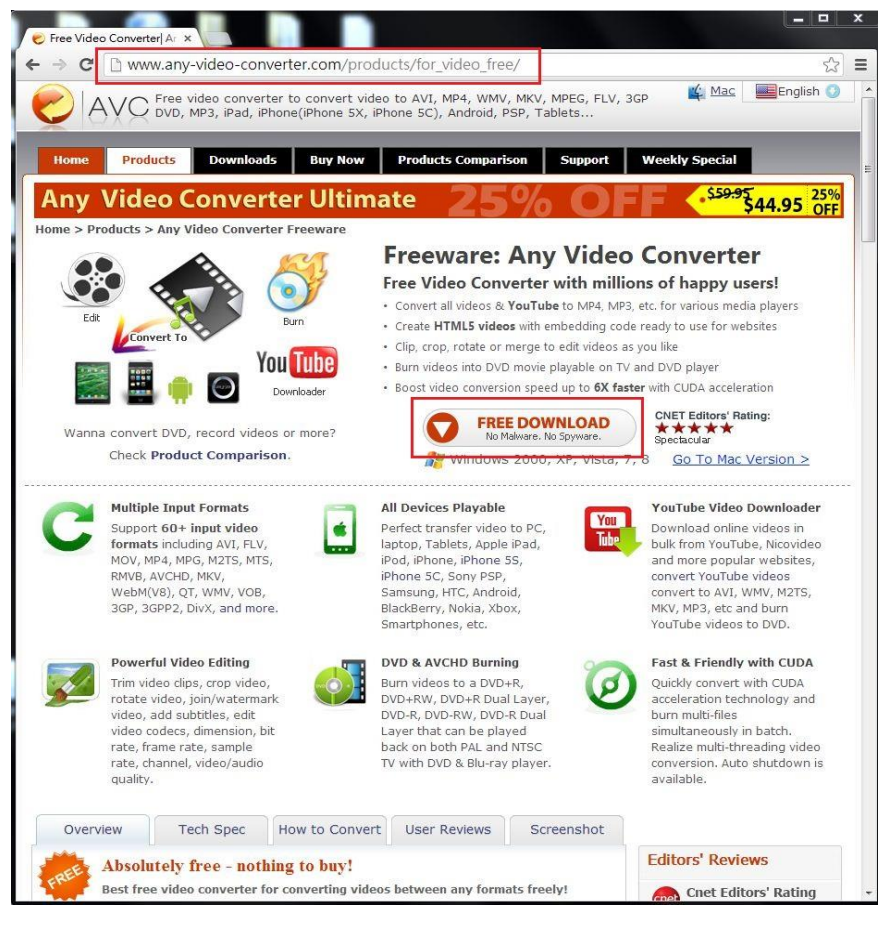

圖 1 至官方網站下載 Any Video Converter 軟體安裝檔

(二)點選軟體安裝檔。

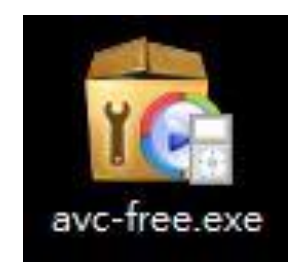

圖 2 點選 Any Video Converter 安裝檔

(三)點選「執行」按鈕。

| 開啟檔案 - 安全性警告                                                                                                    |
|----------------------------------------------------------------------------------------------------|
| 是否要執行這個檔案?                                                                                                    |
| 名稱: C:\Users\930459\Desktop\avc-free.exe<br>發行者: <u>AnvSoft Co., Ltd.</u><br>類型: 應用程式<br>従: C:\Users\930459\Desktop\avc-free.exe<br>執行(R) 取消 |
| ☑ 開啟這個檔案前一定要先詢問(₩)                                                                                                    |
| 雖然來自網際網路的檔案可能是有用的,但是這個檔案類型<br>有可能會傷害您的電腦。請只執行來自您所信任發行者的軟<br>體。 <u>有什麼樣的風險?</u>                                                               |

圖3點選「執行」按鈕

(四)安裝所需語言,預設為繁體中文。

| 選擇安裝 |                |
|------|----------------|
| 1    | 選擇在安裝過程中使用的語言: |
|      | 「繁體中文 ▼        |
|      | 確定 取消          |

圖4安裝所需語言

(五)安裝精靈點選「下一步」。

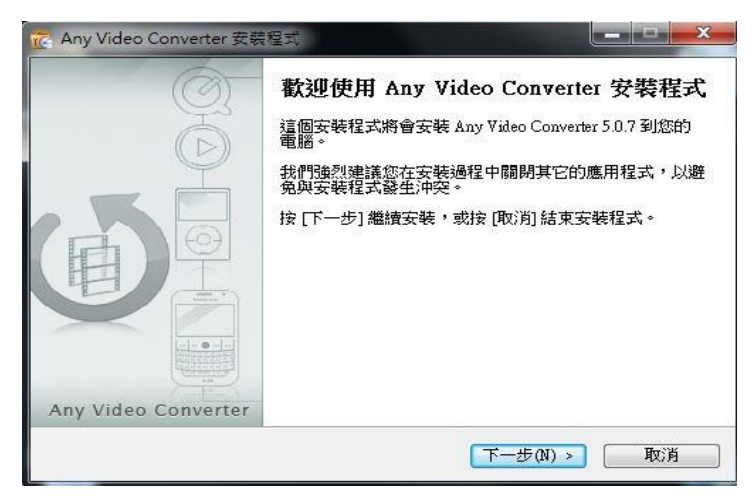

圖 5 點選「下一步」

(六)選取我同意,按下一步。

| Any Video Converter 安裝程式                                                                                                    | X  |
|----------------------------------------------------------------------------------------------------|----|
| 授權合約<br>諸閱讀以下授權合約。                                                                                                    | C  |
| 諸閱讀以下授權合約,您必須接受合約的各項條款才能繼續安裝。                                                                                                    |    |
| END USER LICENSE AGREEMENT                                                                                                    | *  |
| A. Any Video Converter Free Version                                                                                                    |    |
| B. OpenCandy End User License Agreement                                                                                                    |    |
| IMPORTANT READ CAREFULLY: This End-User License Agreement ("EULA")<br>is a legal agreement between you (either an individual person or a single legal entity,<br>who will be referred to in this EULA as "You") and the Licensor for the Any-video-<br>converter.com that displays this EULA, including any associated media, printed<br>materials and electronic documentation (the "Software"). The Software also includes | Ŧ  |
| <ul> <li>● 我同意(A)</li> <li>● 我不同意(D)</li> </ul>                                                                                                    |    |
| <上一步(B) 下一步(N) > ■                                                                                                    | 以肖 |

圖 6 同意授權合約

(七)選擇安裝位置,按下一步。

| 💼 Any Video Converter 安裝程式                                                                                                    |
|----------------------------------------------------------------------------------------------------|
| <b>選擇目的資料夾</b><br>選擇安裝程式安裝 Any Video Converter 的位置。                                                                                                    |
| 安裝程式將會把 Any Video Converter 安裝到下面的資料夾。                                                                                                    |
| 按 [確定] 繼續,如果您想選擇另一個資料夾,請按 [瀏覽]。                                                                                                    |
| CAProgram Files\AnvSoft\Any Video Converter 瀏覽(R)                                                                                                    |
|                                                                                                    |
|                                                                                                    |
|                                                                                                    |
|                                                                                                    |
|                                                                                                    |
| <hr/> <hr/> |

圖 7 選取安裝位置

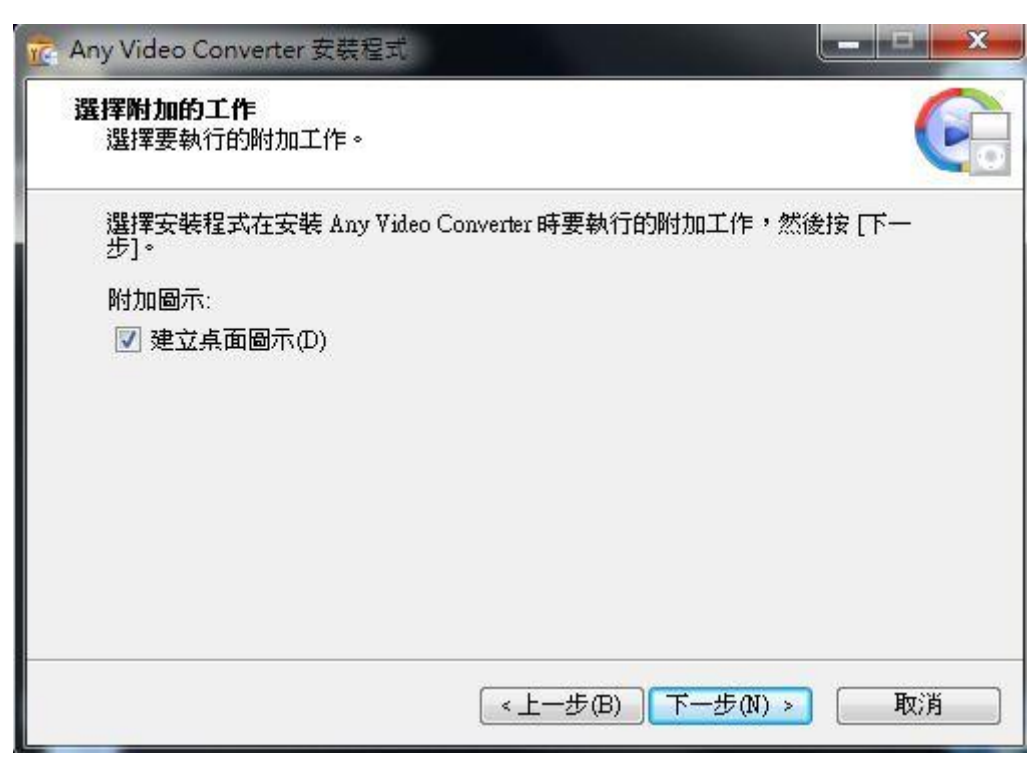

(八)選擇是否於桌面建立捷徑,按下一步。

圖 8 選擇建立桌面捷徑

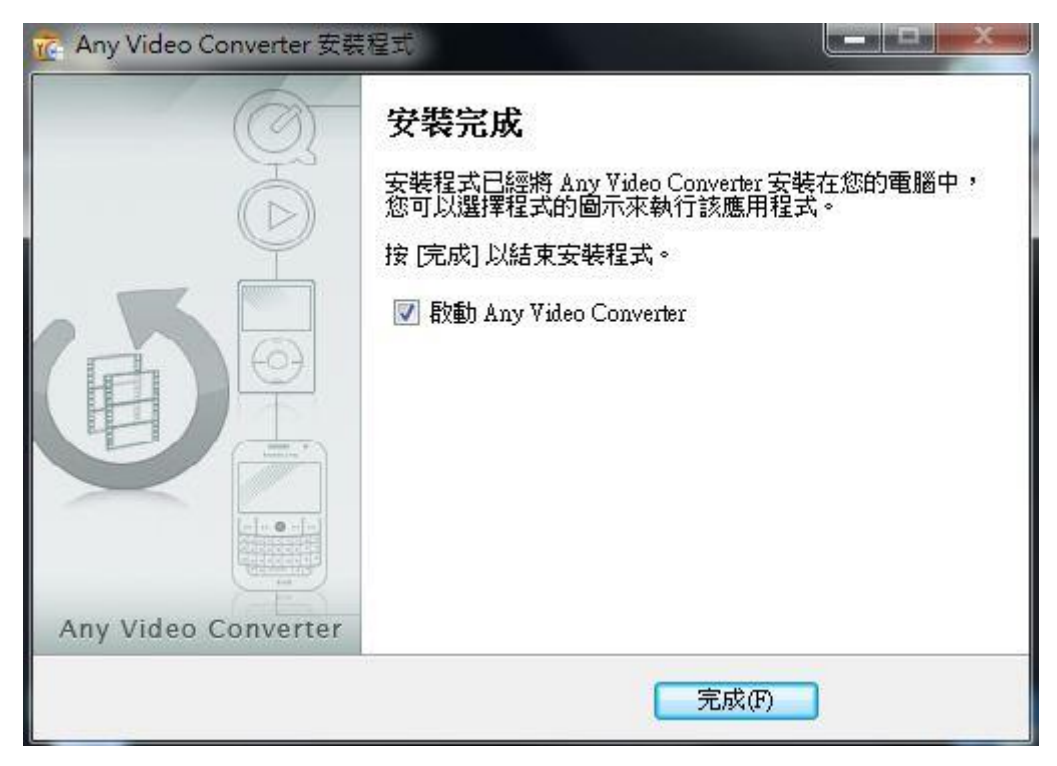

(九)安裝完成,啟動 Any Video Converter。

圖 9 安裝完成

#### 四、操作方式

下載安裝完成後,點選桌面上的捷徑,開啟「Any Video Converter」軟體工具。

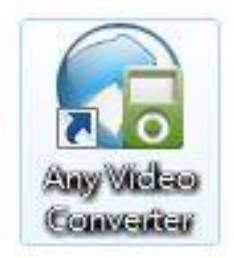

圖 10 點選 Any Video Converter 捷徑

以下首先介紹轉置功能,以影片格式轉置為例,介紹影片 轉置操作流程,其他音訊等轉置作法相似,將不詳細介紹操作 流程,並於後續介紹影片剪輯操作流程及其他操作過程特別介 面功能。

| AVE 2 視訊轉換 🔽                | 播放                                   | La la compañía |          |                                                                                                    | □ <b>0</b> ? _ □ X                    |
|-----------------------------|--------------------------------------|----------------|----------|----------------------------------------------------------------------------------------------------|---------------------------------------|
| [□ <sup>+</sup> 加入視訊 ◎ 下載視頻 | 合併文作                                 | ŧ 🗐 ore 💭      | 立即即周     | Apple iP                                                                                                    | Phone MPEG-4 Movie ( 🔻                |
| 添加視頻或音頻文件<br>開啟檔案管理面板       | □□□□□□□□□□□□□□□□□□□□□□□□□□□□□□□□□□□□ |                | 選擇輸出格式並輸 | <ul> <li>●</li> <li>●</li></ul> | ····································· |
|                             |                                      |                |          | <b>(1)</b>                                                                                                    | 音訊设置<br>+級 <b>Like F</b> 目            |

圖 11 Any Video Converter 介面

(一)影片類型

1. 影片格式轉置(以 WMV 格式轉置 AVI 格式為範例)

(1) 點選「加入視訊」或「加入或拖放檔案」,選

擇欲轉置的影片檔案。

| AVE Z 視訊轉換                                  | 播放                                   | 😐 🏶 ? 💶 🗙                     |
|---------------------------------------------|--------------------------------------|-------------------------------|
| (■) <sup>+</sup> 加入視訊 (◎) <sup>+</sup> 下載視頻 | 合併文件 📰 🖙 💭 立即 割 換                    | Apple iPhone MPEG-4 Movie ( 🕶 |
| [添加視頻或管頻文件]                                 | □□□□□□□□□□□□□□□□□□□□□□□□□□□□□□□□□□□□ |                               |

圖 12 點選「加入視訊、加入或拖放檔案」

#### (2) 加入欲轉置影片檔案後,選擇所要轉出影片

#### 檔案格式。

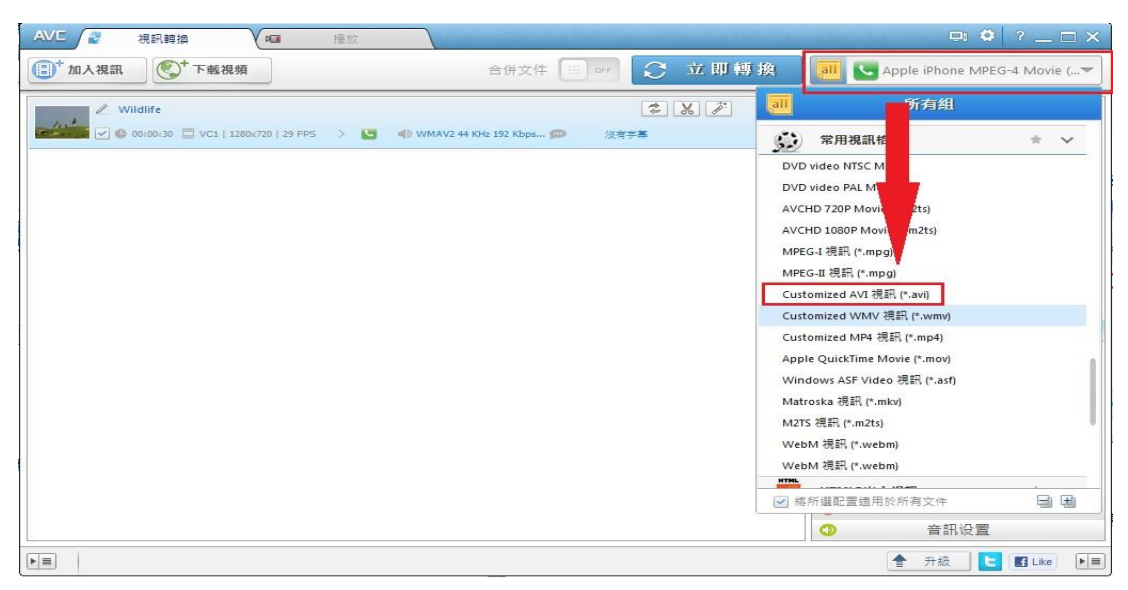

圖 13 選擇轉出影片檔案格式

(3) 可針對轉出影片檔案修改檔案標題、視訊大

| AVE 「そうしていた」 提訊 時換 「日本語放                                                       | 😐 🌣 ? 💶 X                                                                                                    |
|--------------------------------------------------------------------------------|----------------------------------------------------------------------------------------------------|
| (書) <sup>+</sup> 加入視訊 ● 下載視頻                                                   | 合併文件 📰 🖙 😌 立即智挽 📶 😥 Customized AVI Movie (*.avi) 🔻                                                                                                    |
| 2 Wildlife 2 Wildlife 2 Ø 00:00:30 □ VCL   1280:/20   29 FPS >  3 Ø WMAV2 44 H | ま 2                                                                                                    |
|                                                                                | ● 基本設置         餐業標題         Wildlife         視氏大小         320x240       ▼         必属質         正常       ▼         宿業時間長度       000:00:00:00:00:00:00:00:00:00:00:00:00 |
|                                                                                |                                                                                                    |

小、品質,以及檔案時間長度等。

圖 14 修改轉出影片預設值

### (4) 指定轉出後檔案存放位置。

|                                        | 送祥稿廠                                                                                                    | ? _ 🗆 X           |
|----------------------------------------|----------------------------------------------------------------------------------------------------|-------------------|
| ● 加入視訊                                 | 合併文件 🕮 👓 📿 立即 傳 換 🚺 😥 Customized AV                                                                                                    | ovie (*.avi) 🔻    |
| 🖉 🖉 Wildlife 🖉 🖉 🖉 🖉                   | 設置                                                                                                    |                   |
| Compland 🖉 🕒 00:00:30 🛄 VC1   1280x720 | 一般音訊視訊線上視訊 字幕 高級                                                                                                    | and some the head |
|                                        | 設置輸出目錄                                                                                                    | area (            |
|                                        | C: Users (930459) Documents (Any Video Converter 潮賀 開設<br>又 轉換完成後自動打開輸出資料來                                                                                                    | 27.18 S. 1        |
|                                        | 視訊快相存放資料夾                                                                                                    | 名稱·來              |
|                                        | C:\Users\930459\Documents\Any Video Converter\Snapshot 滴覺 關啟                                                                                                    |                   |
| 100                                    |                                                                                                    |                   |
| 128                                    | 同時轉換數量: <u>1 ▼</u>                                                                                                    | - 33 🏴            |
|                                        | GPU 加速<br>DEGIONICO FOR                                                                                                    |                   |
|                                        | ◎ NVIDIA. [使用NVIDIA® (英伟达 <sup>™</sup> ) CUDA编码器X264/H264視訊编码                                                                                                    |                   |
| r人或能放檔案」是孫檔案進行轉至()                     |                                                                                                    | ~ (c              |
| 加入視訊」,選取欲轉置的影片                         | - Maria Maria Ma |                   |
| 開放舊檔:(可同時運取多個檔                         | 保存 取消                                                                                                    | -                 |
| 選入。                                    |                                                                                                    | : 00 : 00         |
|                                        | 轉換結點 00                                                                                                    | : 00 : 30         |
|                                        | ◎ 視訊设置                                                                                                    |                   |
|                                        | 日 鉄 京 🌢 (中部) 計画                                                                                                    |                   |

圖 15 指定轉出檔案存放位置

| ● 「私人祝服 ● 「下載視頻 合併文件 □ □ 「 ① 立即特投 ● Apple iPhone MPEG-4 Movie ( ● 00:30:30 ● WHAV2 1024:058   7 FPS 〉 ● ● WMAV2 22 Kitz 40 Kbps ② 送拿客 ● Windire ● Windire ● 00:00:30 ● VC1   1280:070   25 FPS 〉 ● ● WMAV2 44 Kitz 152 Kbps ③ 送章字客 ● 00:00:30 ● VC1   1280:070   25 FPS 〉 ● ● WMAV2 44 Kitz 152 Kbps ③ 送章字客 ● 00:00:30 ● VC1   1280:070   25 FPS 〉 ● ● WMAV2 44 Kitz 152 Kbps ④ 送章字客 ● 00:00:30 ● VC1   1280:070   25 FPS 〉 ● ● WMAV2 44 Kitz 152 Kbps ● 送章字客 ● 00:00:30 ● VC1   1280:070   25 FPS 〉 ● ● ● WMAV2 44 Kitz 152 Kbps ● 送章字客 ● 00:00:30 ● VC1   1280:070   25 FPS 〉 ● ● WMAV2 44 Kitz 152 Kbps ● 送章字客 ● 00:00:30 ● VC1   1280:070   25 FPS 〉 ● ● ● WMAV2 44 Kitz 152 Kbps ● 送章字客 | AVC े 視訊轉換 👊 掃放                                                                                                    |                                                                                                    |      | □: ♥ ? _ □ X                      |
|----------------------------------------------------------------------------------------------------|----------------------------------------------------------------------------------------------------|----------------------------------------------------------------------------------------------------|------|-----------------------------------|
| ・ 1020730         ・ 10 0 0 0 0 0 0 0 0 0 0 0 0 0 0                                                                                                     | (二) <sup>+</sup> 加入視訊                                                                                                    | 合併文件 📰 📭 🖸                                                                                                  | 立即轉換 | all Apple iPhone MPEG-4 Movie ( 🔻 |
|                                                                                                    | 2         1020730           Image: Constraint of the second second se | <ul> <li>② WMAV2 32 KHz 40 Kbps ③</li> <li>※京手基</li> <li>② WMAV2 44 KHz 192 Kbps ③</li> <li>※京手基</li> </ul> |      |                                   |

(5) 可同時選取多個檔案,將依序進行轉置。

圖 16 選取多個檔案

(6) 確認待轉置影片檔案基本設置資訊後,按下

「立即轉換」,轉置結束後自動跳出轉置後檔

| AVE 🦉 視訊轉換                               | 播放                                       |       | 🖻 🏟 ? _ 🗆 X                        |
|------------------------------------------|------------------------------------------|-------|------------------------------------|
| [□ <sup>+</sup> 加入視訊 ◎ ● 下載視頻            | 合併文件 📰 📻 🖸 🖄                             | 2.即轉換 | 🗓 😥 Customized AVI Movie (*.avi) 🔻 |
| 2 1020730                                | (\$) [X                                  | * * * |                                    |
| Completes 🕑 🕒 00:30:30 🔛 WMV2   1024x768 | 7 FP5 > 🚯 動 WMAV2 32 KHz 40 Kbps 🗭       |       |                                    |
| 2 Wildlife                               | \$ X                                     | + 🗵   |                                    |
| Completes VC1   1280x720   :             | 3 FPS > 😫 📢 WMAV2 44 KHz 192 Kbps 💬 沒有字幕 |       | ***                                |
|                                          |                                          |       |                                    |
| () () () () () () () () () () () () () ( | Any Video Converter 🖡 AVI 🔍 🍾 🧗 搜큫 AVI   | Q     |                                    |
|                                          |                                          |       |                                    |
| 租告會理▼  加入至媒體懂▼  并                        | 用對單 著 播放所有曲日 燒聲 新唱資料火                    |       |                                    |
| ☆ 我的最愛                                   |                                          |       | - @ ~ Q: @ % »                     |
| <b>正</b> 下载                              |                                          |       | 甘木奶罢                               |
| 三 桌面                                     |                                          |       | 磁 4 改 <u>国</u><br>建煙               |
| 1 最近的位置                                  |                                          |       | dlife                              |
| 1020730_                                 | vid.av Wildlife_xvid.avi                 |       | 沃小                                 |
|                                          |                                          |       | Dx240 - 🗘                          |
|                                          |                                          |       |                                    |
|                                          |                                          |       | · 走<br>Popp明日在                     |
|                                          |                                          |       | 100-30                             |
|                                          |                                          |       |                                    |
| - 電腦                                     |                                          |       | a 終點 00:00:30                      |
| 圖 本機磁碟 (C:)                              |                                          |       |                                    |
| 🕞 本機磁碟 (D:)                              |                                          |       | 視訊设置                               |
| EINO (E)                                 |                                          |       | 音訊设置                               |
| 🧌 網路                                     |                                          |       | 🛖 升級 📘 🖬 Like 🕨 🔳                  |

案存放之資料夾。

圖 17 轉置完成資料夾

#### 2. 影片剪輯

(1) 點選「加入視訊」,選擇其中欲轉置剪輯影片

檔(以 WMV 格式進行單純影片剪輯為範例,

其他影片格式作法相似)。

| AVE / 提訊轉換 / / / / / / // / // / //// //////////                                                                                                    |                                   |
|----------------------------------------------------------------------------------------------------|-----------------------------------|
| (副*加入機訊) (●*下載視頻) 合併文件 Ⅲ □□ ○ 立即轉換                                                                                                    | all 😥 Customized WMV Movie (*.w 🕶 |
| ∠ Wildlife ② ● 000000 □ VCL   1200/00   29 FPS > 3 ④ ● WHAV2 44 Rec 152 Maps (D) ④ (21 FPS ) ● (21 FPS ) ● (21 F |                                   |
|                                                                                                    | ● 升級 Like ▶■                      |

圖 18 選擇欲轉置剪輯影片檔案

(2) 點選畫面中「剪刀」圖示功能鍵,即進入剪輯

#### 功能畫面。

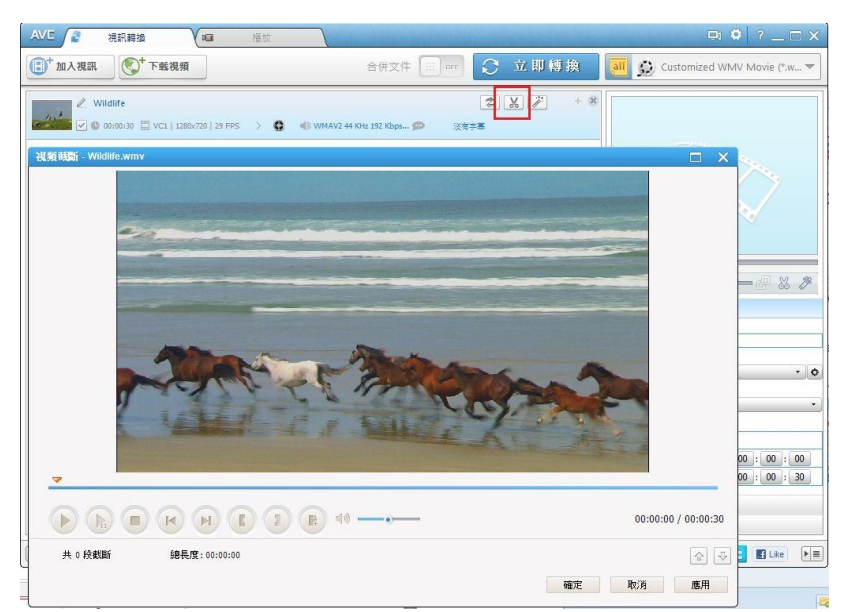

圖 19 點選「剪刀」圖示功能鍵進入剪輯功能

(3) 可播放以檢視影片,按下「設置起點」,設置

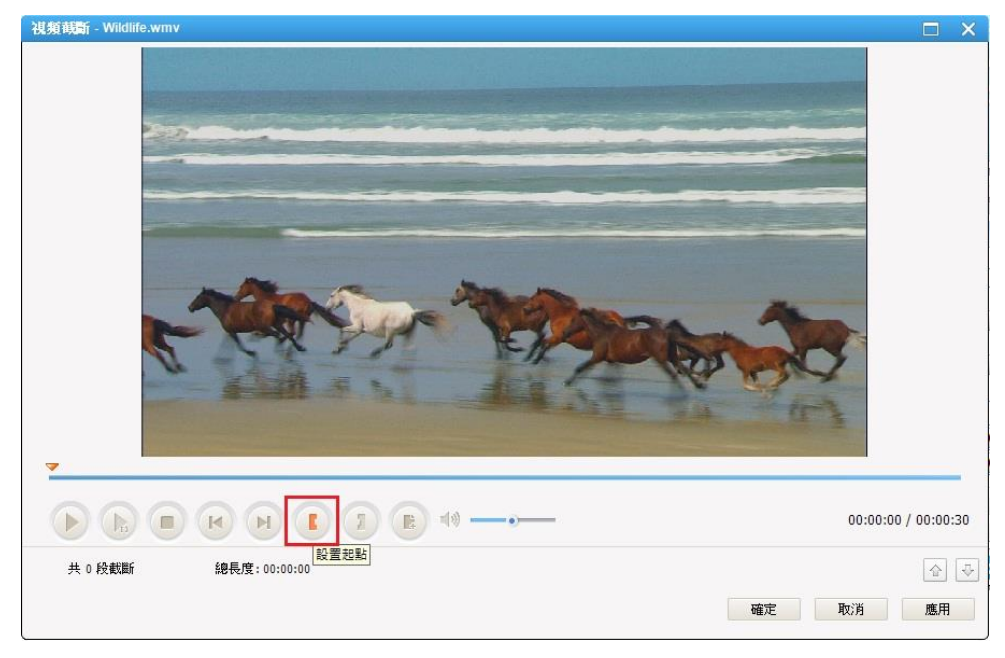

轉置後的影片開始畫面。

#### 圖 20 設定影片開始畫面

(4) 按下「設置終點」,設置轉置後的影片結束畫

| 視頻黄斷 | - Wildlife.wmv |                       |                    | □ ×                 |
|------|----------------|-----------------------|--------------------|---------------------|
|      |                |                       |                    |                     |
| Í    |                |                       | 48                 | 00:00:10 / 00:00:30 |
| 共 1  | 段截斷            | 總長度: 00:00:1          | p.                 | 습<br>문              |
| 第1   | 段 起點:          | 00:00:00 終點: 00:00:10 | Duration: 00:00:10 | ×                   |
|      |                |                       |                    | 確定 取消 應用            |

面,並顯示總剪輯時間。

圖 21 設定影片結束畫面

(5) 剪輯完成,產生剪輯後待轉置檔案,可自訂

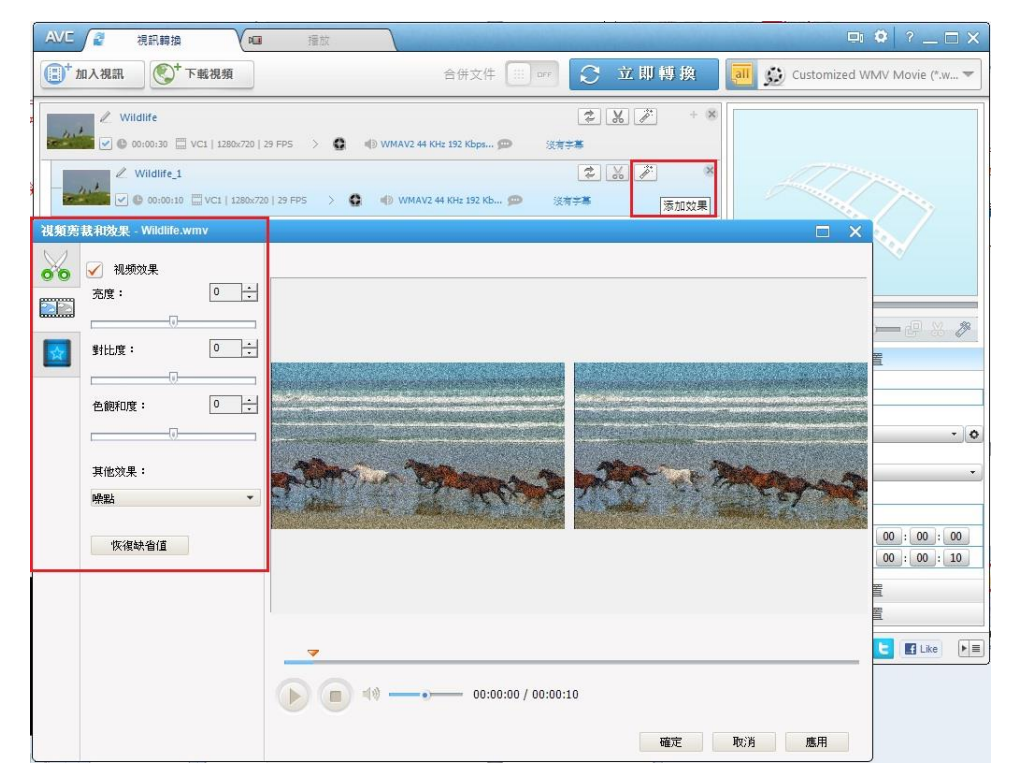

影片效果等設定,完成後按下「確定」。

圖 22 自訂影片效果

### (6) 轉置完成,產生剪輯後轉置影片檔。

| AVE 2 視訊轉換                 |                                    | In the second second    |               |        | 😐 😫 ? _ 🗆 X                             |
|----------------------------|------------------------------------|-------------------------|---------------|--------|-----------------------------------------|
| (1) <sup>+</sup> 加入視訊      | 載視頻                                | 合併文件                    | € 立即轉換        | all    | 😥 Customized WMV Movie (*.w 🔻           |
| 2. Wildlife                | C1   1280x720   29 FP5 > 🔕 📣 WMAV2 | 44 KHz 192 Kbps 🗩 没有    | * *           | ×      |                                         |
| Connected C 00:00:10       | 🛿 VC1   1280x720   29 FP5 > 🔇 🚯 WM | AV2 44 KHz 192 Kb 💬 淡落  | ≉ <b>‰</b> ∕∕ | 8      |                                         |
|                            | ▶ 我的文件 → Any Video Converter → V   | VMV <b>▼ 4</b> 9 / 授尋 V |               | x<br>Q |                                         |
| 組合管理 ▼ 加入至煤                | 題種 ▼ 共用對象 ▼ 播放所有曲目                 | 燒錄 新增寶料夾                |               | 0      |                                         |
| ↓ 下載 ■ 桌面                  | 600                                |                         |               |        | 基本設置<br>種類                              |
| 3 最近的位置                    | Wildlife_1_WMV<br>V9.wmv           |                         |               |        | liife<br>☆/小<br>\$240 ▼ 0               |
| ⊇ 文件<br>→ 音樂               |                                    |                         |               |        |                                         |
| ■ 視訊 ■ 週月                  |                                    |                         |               |        | 時間長度<br>00:10                           |
| 1里 電腦                      |                                    |                         |               |        | a 超點 00:00:00<br>a 終點 00:00:10          |
| □ 本機磁碟 (C:)<br>□ 本機磁碟 (D:) |                                    |                         |               |        | 視訊设置                                    |
| • 編路                       |                                    |                         |               |        | ■ RIVIX 目<br>合 升級<br>こ<br>E Like<br>■ 目 |

#### 圖 23 產生剪輯後轉置影片檔案

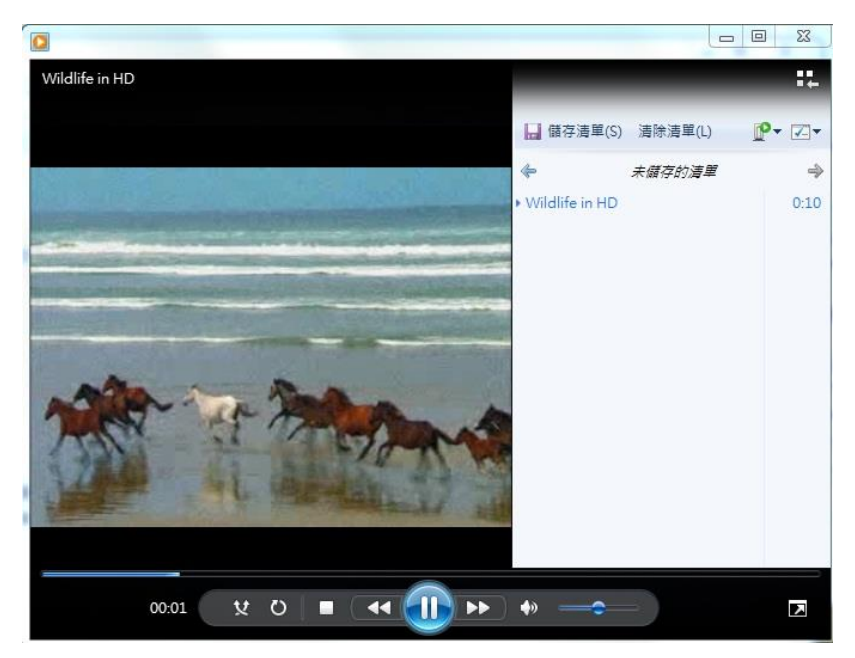

(7) 檢視剪輯後影片。

圖 24 檢視剪輯後影片

3. 依行動裝置類型轉置

(1) 加入欲轉置影片,選擇欲轉置的手機廠牌。

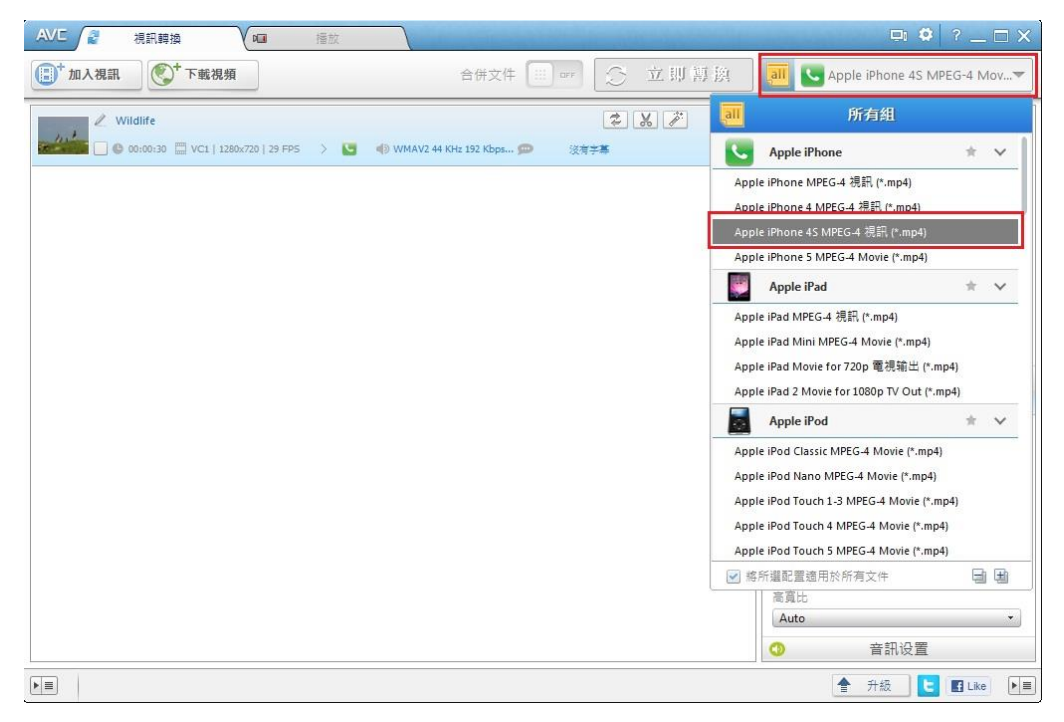

圖 25 選擇欲轉置的手機廠牌

| 加入視訊 💽 🔭 下車                                                                                                    | <b>记</b> 視頻                   | 合併文件 🔛 🖙                     | ○ 立即轉換          | all 🔍 Apple iPhone 4S MPEG-4 Mov                               |
|----------------------------------------------------------------------------------------------------|-------------------------------|------------------------------|-----------------|----------------------------------------------------------------|
| ∠ Wildlife ↓ ↓ <p< th=""><th>L   1280x720   29 FPS &gt; 🕓 🦷</th><th>) WMAV2 44 KHz 192 Kbps 🗩 沒有</th><th>≠₩<i>¥</i> + 8</th><th></th></p<> | L   1280x720   29 FPS > 🕓 🦷   | ) WMAV2 44 KHz 192 Kbps 🗩 沒有 | ≠₩ <i>¥</i> + 8 |                                                                |
| > ↓ ≪ 我的文作                                                                                                    | ‡ ▶ Any Video Converter ▶ IPI | HONE 4S • 49 援導              | TPHONE 4S       |                                                                |
| ★ 我的最愛<br>下載<br>頁 下載<br>員 面<br>30 最近的位置<br>○ 煤體電<br>○ 次件                                                                                                    | Wildlife_x264.m<br>p4         |                              |                 | 〕 @ ▽ (); ━ • ━ (P ※ 。<br>基本設置<br>題                            |
| <ul> <li>○ 一 音樂</li> <li>酬 視訊</li> <li>■ 圖片</li> </ul>                                                                                                    |                               |                              |                 | 小<br>40<br>显灵变                                                 |
| ■ 本機磁碟 (C:)                                                                                                    |                               |                              |                 | 00<br>日本<br>日本<br>(100):00<br>(100):00<br>(100):00<br>(100):00 |

(2)轉置完成,產生轉置後影片檔。

圖 26 產生轉置後影片檔

(二)音訊類型

1. 加入欲轉置檔案並選擇轉置格式。

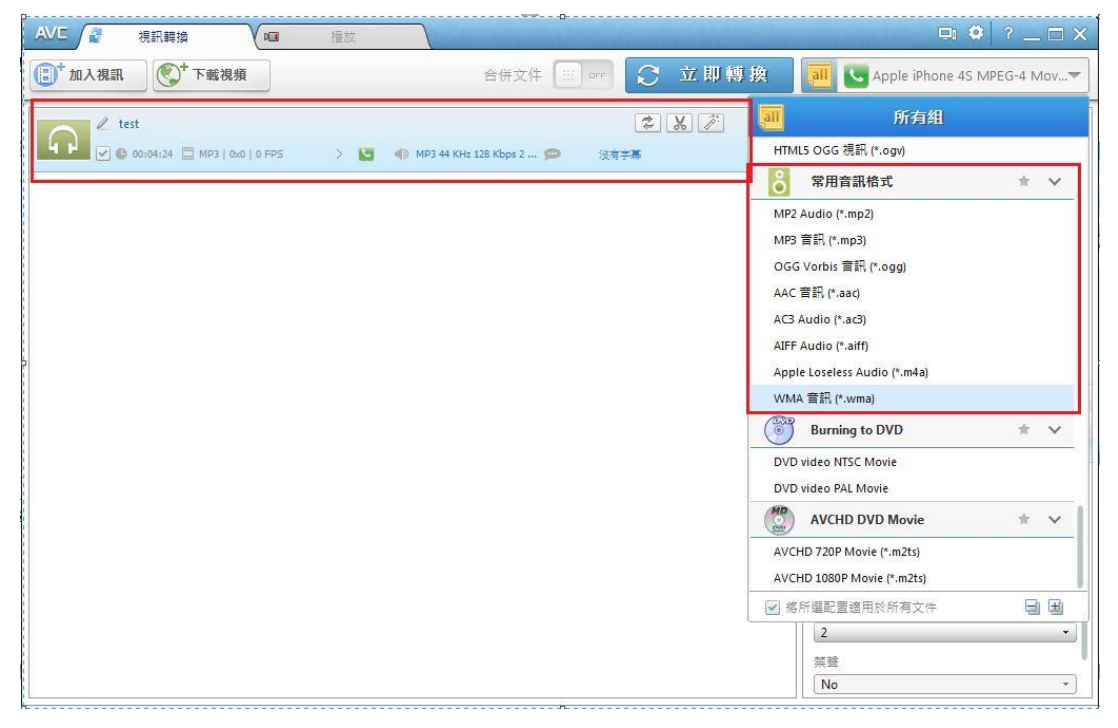

圖 27 選擇轉置檔案及格式

| AVE 🦉 視訊轉換 🚾 糧款                                 |                                  | □ <b>♡</b> ? _ □ X                                                  |
|-------------------------------------------------|----------------------------------|---------------------------------------------------------------------|
| (■) <sup>+</sup> 加入視訊 (●) <sup>+</sup> 下載視頻     | 合併文件 📖 🖙 💭                       | 立即傳換 🔤 Npple iPhone 4S MPEG-4 Mov▼                                  |
| <ul> <li>✓ test</li> <li>✓ ⊕ 00:04:24</li></ul> | 😂 🌗 MP3 44 KHz 128 Kbps 2 🗩 淡有字裏 | ¥ 🔆 + *                                                             |
| ~ 視頻前動 - test.mp3                               |                                  |                                                                     |
|                                                 |                                  | 基本設置       ③     視訊设置                                               |
|                                                 |                                  | <ul> <li>○ 音訊设置</li> <li>音訊編碼器</li> </ul>                           |
|                                                 |                                  | aac     ・       位元率     (160       取標率     (4100       通道     (4100 |
|                                                 | - 00                             | :00:00 / 00:04:24                                                   |
| 共 0 段載斷 總長度:00:00:00                            |                                  |                                                                     |
|                                                 | 確定取消                             | 應用                                                                  |

2. 轉置前可編輯音訊長度及品質。

圖 28 編輯音訊長度及品質

| AVE 🦉 視訊轉換 🔎 播放                                                                                                    |                                        | States and the | -                                                                                                    | 🗉 🙆 ?                                                                                |     |
|----------------------------------------------------------------------------------------------------|----------------------------------------|----------------|----------------------------------------------------------------------------------------------------|--------------------------------------------------------------------------------------|-----|
| [書 <sup>↑</sup> 加入視訊                                                                                                    | 合併文件 📰 📭                               | 〕 立即轉換         | all 8                                                                                                    | WMA Audio (*.wma)                                                                    | *   |
|                                                                                                    | 2 128 Kbps 2 (2) 後有学者<br>(2)<br>愛尊 WMA |                | A                                                                                                    |                                                                                      |     |
| 抽音管理 ◆ 2 / 推放 ◆ 推放所角曲目 共用對果 ◆       ★ 我的最爱     下載     眞面     圓 東面     □ 柔璇語的位置     □ 文件     〕 音獎     □ 本機磁碟 (C)     □ 本機磁碟 (C)     □ 本機磁碟 (C)     □ 本機磁碟 (C)     □ 本機磁碟 (C)     □ 本機磁碟 (C)     □ 本機磁碟 (C)     □ 本機磁碟 (C)     □ 本機磁碟 (C)     □ 本機磁碟 (C)     □ 本機磁碟 (C)     □ 本機磁碟 (C)     □ 本機磁碟 (C)     □ □ 本機磁碟 (C)     □ □ □ □ □ □ □ □ □ □ □ □ □ □ □ □ □ | · 視録 >> B== ▼<br>参與濫出                  |                | <ul> <li>●</li> <li>●</li></ul> | <ul> <li>♥ ():</li> <li>● ● ● ●</li> <li>基本設置</li> <li>視訊设置</li> <li>音訊设置</li> </ul> | 3 8 |
| test.wma 参與復出者: 指定參與復出者<br>Windows Media 音訊個 專題: 指定專題                                                                                                    | 內容類型:指定音樂內容類                           |                | 兴聲<br>No                                                                                                    | ▶ 升級 】 ▶ ■ 120                                                                       | -   |

3. 轉置完成, 顯示轉置後音訊檔案。

圖 29 轉置完成並顯示檔案

(三)Flash 視訊

| AVE 🦉 視訊轉換 🔽                                                                                                    | 播放     | and the second second                                                      |                                                                                                    | • • ? _ • ×                                                                            |
|----------------------------------------------------------------------------------------------------|--------|----------------------------------------------------------------------------|----------------------------------------------------------------------------------------------------|----------------------------------------------------------------------------------------|
| (■) <sup>+</sup> 加入視訊                                                                                                    | 合併文件 🔛 | 🐨 📿 立即轉換                                                                   | <b>a</b>                                                                                                    | Flash SWF (*.swf) 🛛 🔻                                                                  |
| ✓         Wildlife           ✓         ●         00:00:30         □         VC1   1280x720   29 FP5           ✓         ✓         ●         00:00:30         □         VC1   1280x720   29 FP5           ✓         ✓         ●         00:00:30         □         VC1   1280x720   29 FP5 |        | <ul> <li>② ※ 注 + ※</li> <li>※有字馬</li> <li>※ 注 + ※</li> <li>※有字馬</li> </ul> | <ul> <li>●</li> <li>●</li></ul> | 0): @ % 》<br>基本設置<br>- ↓ ◆<br>↓<br>↓<br>↓<br>↓<br>↓<br>↓<br>↓<br>↓<br>↓<br>↓<br>↓<br>↓ |
| ▶≡                                                                                                    |        |                                                                            | <b>†</b> :                                                                                                    | 升級 📔 🖪 Like 🕨 🖩                                                                        |

1. 加入欲轉置檔案並選擇 FLV 或 SWF 格式進行轉置。

圖 30 加入檔案並選擇格式轉置

2. 轉置成功並顯示轉置後檔案。

| AVE 2 視訊轉打                                   | g 🗸 🔽 播放                          |                                 | and the second | □ <b>○</b> ? _ □ ×                                                                     |
|----------------------------------------------|-----------------------------------|---------------------------------|----------------|----------------------------------------------------------------------------------------|
| (二) <sup>+</sup> 加入視訊                        | * 下載視頻                            | 合併文件 🛄 📭 📿 立                    | 甲轉換 🚺          | Flash SWF (*.swf) 👻                                                                    |
| Wildlife                                     |                                   | 2 % 3                           | * + (8)        |                                                                                        |
| Cometana 🖉 🕒 00:00:30                        | 🔲 VC1   1280x720   29 FP5 > 💋 🐠 1 | VMAV2 44 KHz 192 Kbps 🗩 沒有字書    |                |                                                                                        |
| / Wildlife                                   |                                   | æ 🗶 🧔                           | + 🛪            | the There                                                                              |
| Completed 🖌 🕒 00:00:30                       | 🔚 VC1   1280x720   29 FP5 > 💋 🐠 1 | VMAV2 44 KHz 192 Kbps 💬         |                | address frees                                                                          |
|                                              |                                   |                                 |                |                                                                                        |
| (3) - ↓ 集體                                   | 檀 ▶ 文件 ▶ Any Video Converter ▶ F  | LV • • • / 搜尋 FLV               | ٩              |                                                                                        |
| 組合管理 ▼ 共用                                    | 對象 ▼ 燒錄 新增資料夾                     | 8                               | •              |                                                                                        |
| ☆ 我的最愛 1 1 1 1 1 1 1 1 1 1 1 1 1 1 1 1 1 1 1 | ◆ 文件 媒體櫃<br>FLV                   | 排列方                             | 式: 資料夾 ▼       | - @ ≈ 4: ₽ % ፆ                                                                         |
| 重 桌面                                         | 名稱                                | 修改日期 類型                         | 大小             | 基本設置                                                                                   |
| 🔄 最近的位置                                      | Wildlife.flv                      | 2013/8/6 上午 09 Flash Video File | 2,336 KB       | dlife                                                                                  |
| 10.000                                       |                                   |                                 |                | 大小                                                                                     |
| 00 - 📕 « 9304                                | 459 ▶ 我的文件 ▶ Any Video Converte   | r ▶ SWF 🖌 🖌 搜尋 SWF              | Q              |                                                                                        |
| 組合管理 ▼ 加入                                    | 至媒體櫃 ▼ 共用對象 ▼ 燒錄                  | 新増資料夾                           | . • <b>⊡</b> ⊘ | ■<br>■<br>■<br>■<br>■<br>=<br>=<br>=<br>=<br>=<br>=<br>=<br>=<br>=<br>=<br>=<br>=<br>= |
| → 我的墨香                                       | 名稱                                | 修改日期 類型                         | 大小             | 00:30                                                                                  |
|                                              | Wildlife.swf                      | 2013/8/6 上午 09 SWF 檔案           | 2,328 KB       | 真起點 00:00:00                                                                           |
| 夏 桌面                                         |                                   |                                 |                | - 魚終點 00:00:30                                                                         |
| 通 最近的位置                                      |                                   |                                 |                | 視訊设置                                                                                   |
| 😝 媒體櫃                                        | -                                 |                                 |                | 音訊设置                                                                                   |

圖 31 轉置成功並顯示轉置後檔案

102 年度電子檔案保存管理機制委託服務案-電子檔案長期保存新知 - Any Video Converter

(四)燒錄 CD/DVD 光碟格式

1. 加入欲轉置燒錄光碟之影片檔案並選擇轉置格式,

轉置完成顯示轉置後檔案。

| AVE / 提訊時換 / M 播放                                                                                                    | 😐 🏟 ? 💶 🗙                                                                                                    |
|----------------------------------------------------------------------------------------------------|----------------------------------------------------------------------------------------------------|
| (□) <sup>+</sup> 加入視訊 (○) <sup>+</sup> 下載視頻 合併文件 Ⅲ orr ○ 立即                                                                                                    | 博換 🚺 🔭 DVD video NTSC Movie 🔻                                                                                                    |
|                                                                                                    |                                                                                                    |
| 组合管理 ◆ 加入至煤體幅 ◆ 共用對象 ◆ 播放所有曲目 燒錄 新增資料表<br>● 下載<br>■ 桌面<br>③ 最近的位置<br>④ 文件<br>● 文件<br>● 育築<br>■ 視照<br>■ 開片<br>● 電路<br>■ 本機磁環(C)<br>● 本機磁環(C)<br>● 本機磁環(C)<br>● 本機磁環(C)<br>● 本機磁環(C)<br>● 本機磁環(C)<br>● 本機磁環(C) | <ul> <li>■ ●</li> <li>● ● ● ● ○ ○ ○ ● ● ○ ○ ○ ○</li> <li>● ● ● ○ ○ ○ ○ ○ ○ ○ ○</li> <li>● ● ● ○ ○ ○ ○ ○ ○</li> <li>● ● ● ○ ○ ○ ○ ○ ○</li> <li>● ● ● ● ○ ○ ○ ○ ○ ○</li> <li>● ● ● ● ● ● ● ● ● ● ● ● ● ● ● ● ● ● ●</li></ul> |
|                                                                                                    | 目 m 収 里                                                                                                    |

圖 32 加入欲轉置燒錄光碟檔案並選擇轉置格式

- 2. 轉置完成後,顯示光碟燒錄畫面,可修改欲燒錄檔
  - 案之資訊。

| AVE 2 HR                          |                                   |                                   |         |                                    | DI Ø ? _ [           | $\exists \times$ |
|-----------------------------------|-----------------------------------|-----------------------------------|---------|------------------------------------|----------------------|------------------|
| (二) <sup>+</sup> 加入視訊             | ▶ 下載視頻                            | 合併文件 🔛 🖙                          | 💭 立即轉換  |                                    | DVD video NTSC Movie | -                |
| Completed @ 00:00:30              | 0 📰 VC1   1280x720   29 FPS > 🙆 🐗 | ) WMAV2 44 KHz 192 Kbps 💬      沒利 | ***     | 8                                  |                      |                  |
| Burn                              |                                   |                                   | ×       | - the                              |                      |                  |
| DVD Configurati<br>Please configu | ion<br>rate your dvd settings     | 1                                 | etoi    |                                    |                      |                  |
| Recorder                          | H:\ [DVD RW DRX-S70U ]            |                                   | •       | •                                  |                      |                  |
| Write Speed                       | 5410 sectors/s                    |                                   |         |                                    | -0:                  | P                |
| Video Size                        | 720x480(NTSC)                     |                                   | <u></u> | る<br>福宾<br>横題<br>Wildlife          | 基本設置                 |                  |
| DiscLable                         | 2013_08_07                        |                                   |         | 視訊大小                               |                      |                  |
| Publisher                         | 930459                            |                                   |         | 720x480<br>品質<br>高(較大的檔算           | 【大小)                 | -                |
| Copyright                         | Copyright(c) 930459               |                                   |         | 檔案時間長度<br>00:00:30<br>轉換起點<br>轉換終點 | 00:00:               | 00               |
|                                   |                                   |                                   |         |                                    | 視訊设置<br>音訊设置         |                  |
|                                   |                                   | Bur                               | Close   |                                    | 升級 🕒 🖪 Like          |                  |

圖 33 修改光碟資訊並燒錄

| AVE / 浸 視訊轉換                         | 1                     |                                                        | ⊡ ¢ ? _ □ X                                                                                                    |
|--------------------------------------|-----------------------|--------------------------------------------------------|----------------------------------------------------------------------------------------------------|
| (1) 加入視訊                             | 視頻                    | 合併文件 📰 🖙 📿 立即轉換                                        | all 🎯 DVD video NTSC Movie 🔻                                                                                                    |
| ∠ Wildlife<br>Completed ♥ @ 00:00:30 | 1280x720   29 FPS > ) | <ul> <li>② ● WMAV2 44 KHz 192 Kbps (2) 淡有学書</li> </ul> | 8                                                                                                    |
| Burn                                 |                       | ×                                                      | and the second                                                                                                    |
| <b>Burn</b><br>Burn to disc          |                       |                                                        |                                                                                                    |
| File size                            | 30646 kb              | Any Video Converter Burning Engine                     |                                                                                                    |
| Elapsed time                         | 00:03:37              | Congratulations!You have successfully burned.          | <ul> <li>▶ ■ ● ♥ U: ■ ● ■ 28 80 00</li> <li>● ■ ■ 28 80 00</li> <li>● ■</li></ul> |
| Status                               | Complete              |                                                        | Wildlife<br>視訊大小<br>720x480                                                                                                    |
|                                      |                       |                                                        | 品質<br>高(較大的檔案大小)                                                                                                    |
|                                      |                       | 100%                                                   | 檔案時間長度                                                                                                    |
|                                      |                       |                                                        | 00:00:50<br>轉換起點 00:00:00<br>轉換統點 00:00:30                                                                                                    |
| 2                                    |                       |                                                        | 信         視訊设置           ①         音訊设置                                                                                                    |
|                                      |                       | Cancel                                                 | ↑ 升級 と ILke                                                                                                    |

3. 燒錄光碟完成畫面。

圖 34 燒錄光碟完成畫面

| AVE / 浸 視訊調調                                |                                                |                                                    | - In Inter                   |                         |                         | 🕸 ? _ 🗆 🗙        |
|---------------------------------------------|------------------------------------------------|----------------------------------------------------|------------------------------|-------------------------|-------------------------|------------------|
| ● 加入視訊                                      | * 下載視頻                                         | 合併文件 🔛 ☞                                           | C                            | 立即轉換                    | DVD vide                | o NTSC Movie 🛛 🔻 |
| Completed © 00:00:30                        | 🖀 VC1   1280x720   29 FP5 > 🙆 🐗                | ) WMAV2 44 KHz 192 Kbps 💬                          | <b>(2)</b><br>277 <b>7</b> ≣ | ***                     |                         |                  |
| (○) ▼ ↓ ● ● ●                               | ▶ DVD RW 磁碟機 (H:) 2013_08_07 ▶                 | VIDEO_TS ▼ 49 授編                                   | ₽ VIDEO_TS                   | <u>۲</u> ا ا            |                         |                  |
| 組合管理 ▼ 焼錄3                                  | ē光碟                                            | <u>)</u>                                           |                              | ≋ ▼ 🗍 🔞                 |                         | ×./              |
| ▲ 🚖 我的最愛<br><u> </u>                        | <ul> <li>名稱</li> <li>▲ 目前在碟片的檔案 (7)</li> </ul> | 修改日期                                               | 類型                           | 大小                      |                         | ~                |
| ■ 桌面<br>2011 最近的位置                          | VIDEO_TS.BUP                                   | 2013/8/7 下午 02<br>2013/8/7 下午 02                   | BUP 檔案<br>DVD file           | 12 KB<br>12 KB          | _ @ <b>⊲</b> .=         | • @ % %          |
| ⊿ <mark>⊜</mark> 煤體櫃<br>▷ <mark>■</mark> 文件 |                                                | 2013/8/7 下午 02<br>2013/8/7 下午 02<br>2013/8/7 下午 02 | VOB 檔案<br>BUP 檔案<br>DVD file | 90 KB<br>18 KB<br>18 KB | 基本言                     | 9置               |
| ▷ <mark>♪</mark> 音樂<br>▷ <mark>₩</mark> 視訊  | VTS_01_0.VOB                                   | 2013/8/7 下午 02<br>2013/8/7 下午 02                   | VOB 檔案<br>VOB 檔案             | 90 KB<br>30,406 KB      | 4.大小<br>0x480           | -                |
|                                             |                                                |                                                    |                              |                         | 【<br>(較大的檔案大小)<br>R時間馬度 | •                |
| ▶ 圖 本機磁碟 (C:)                               |                                                |                                                    |                              |                         | :00:30<br>換起點           | 00:00:00         |
| ▶ 💮 DVD RW 磁碟機                              | C                                              |                                                    |                              |                         | 換終點                     | 00:00:30         |
| ▶ 🗣 網路                                      |                                                |                                                    |                              |                         | 祝訊()<br>音訊()            | 2直<br>2置         |
|                                             |                                                |                                                    |                              |                         | 會 升級                    | 📘 🖪 Like 🕨 🔳     |

4. 檢視燒錄光碟內的影片檔案。

圖 35 檢視燒錄光碟內的影片檔案

(五)其它功能

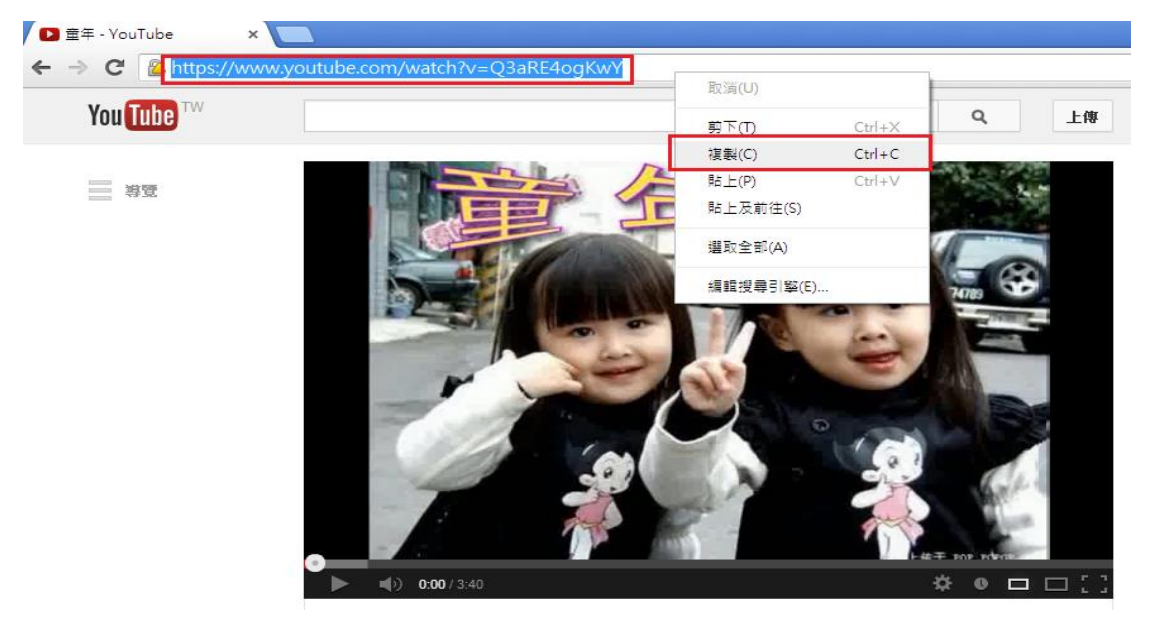

1. 影片下載功能,首先複製影片網址。

圖 36 複製影片網址

2. 點選「下載視頻」,自動跳出欲下載影片網址,確認

| AVE                  | 視訊轉換                         | ■ 播放             |          |              |          |        |    |
|----------------------|------------------------------|------------------|----------|--------------|----------|--------|----|
| [] <sup>+</sup> 加入視訊 | ● 下載視頻                       |                  | 合伊       | f文件 📰 🖙      | S        | 立即類換   | a  |
|                      |                              |                  |          |              |          |        |    |
| 下載                   | 在線視頻                         |                  |          |              |          | X      |    |
|                      | 茲在線倪頻<br>從瀏覽器的地址欄中復<br>類地址 。 | 制視頻地址並粘貼到        | ◎下面的對話框。 | 或者從firefox和c | :hrome瀏了 | 覺器直接拖曳 |    |
|                      |                              |                  |          |              |          |        |    |
| ht                   | tps://www.youtube.co         | om/watch?v=Q3aRE | 4ogKwY   |              |          |        |    |
|                      |                              |                  |          |              |          |        |    |
|                      |                              |                  |          |              |          |        |    |
|                      |                              | 下載               | Cance    |              |          |        | 14 |
|                      |                              |                  |          |              |          |        |    |
|                      |                              |                  |          |              |          |        |    |

無誤後按「下載」鍵。

圖 37 複製欲下載網址

| AVE 🛃 🧎               | 見訊轉換 🛛 🗖 播放 |          |          |
|-----------------------|-------------|----------|----------|
| (三) <sup>+</sup> 加入視訊 | ● 下載視頻      | 合併文件 🗰 🖙 | ○ 立即轉換   |
| ▲ 童年<br>● 00:0        | E<br>0:00   | (        |          |
|                       | 童年          |          | ×        |
|                       | • MP4       |          | 16.21 MB |
|                       | ○ WEBM      |          | 14.96 MB |
|                       | ○ 3GP       |          | 7.95 MB  |
|                       | 下載          | 取消       |          |

3. 選擇下載影片檔案格式。

圖 38 選擇下載影片檔案格式

- AVE 視訊轉換 ( n ) 播放 ● 下載視頻 📳 + 加入視訊  $\mathfrak{O}$ 立即轉換 合併文件 Z 🗶 🗡 + X ▲ 童年 🕑 🕒 00:03:40 🛄 H264 | 480x320 | 29 FP5 🛛 > 🧳 🐠 AAC 44 KHz 114 Kbps 2 ... 💬 沒有字幕 G → 

   G → 

   G → 

   G → 

   G → 

   G → 

   G → 

   G → 

   G → 

   G → 

   G → 

   G → 

   G → 

   G → 

   G → 

   G → 

   G → 

   G → 

   G → 

   G → 

   G → 

   G → 

   G → 

   G → 

   G → 

   G → 

   G → 

   G → 

   G → 

   G → 

   G → 

   G → 

   G → 

   G → 

   G → 

   G → 

   G → 

   G → 

   G → 

   G → 

   G → 

   G → 

   G → 

   G → 

   G → 

   G → 

   G → 

   G → 

   G → 

   G → 

   G → 

   G → 

   G → 

   G → 

   G → 

   G → 

   G → 

   G → 

   G → 

   G → 

   G → 

   G → 

   G → 

   G → 

   G → 

   G → 

   G → 

   G → 

   G → 

   G → 

   G → 

   G → 

   G → 

   G → 

   G → 

   G → 

   G → 

   G → 

   G → 

   G → 

   G → 

   G → 

   G → 

   G → 

   G → 

   G → 

   G → 

   G → 

   G → 

   G → 

   G → 

   G → 

   G → 

   G → 

   G → 

   G → 

   G → 

   ▼ 🍫 搜尋 download 組合管理 🔻 共用對象 ▼ 焼錄 新増資料夾 文件 媒體櫃 ☆ 我的最愛 排列 download 👠 下載 (画具) 名稱 修改日期 類型 大小 🗐 最近的位置 🖮 童年 2013/8/7 下午 03... MP4 檔案 16 🍃 媒體櫃 📄 文件 🎝 音樂 🛃 視訊
- 4. 下載完成畫面。

圖 39 下載完成畫面

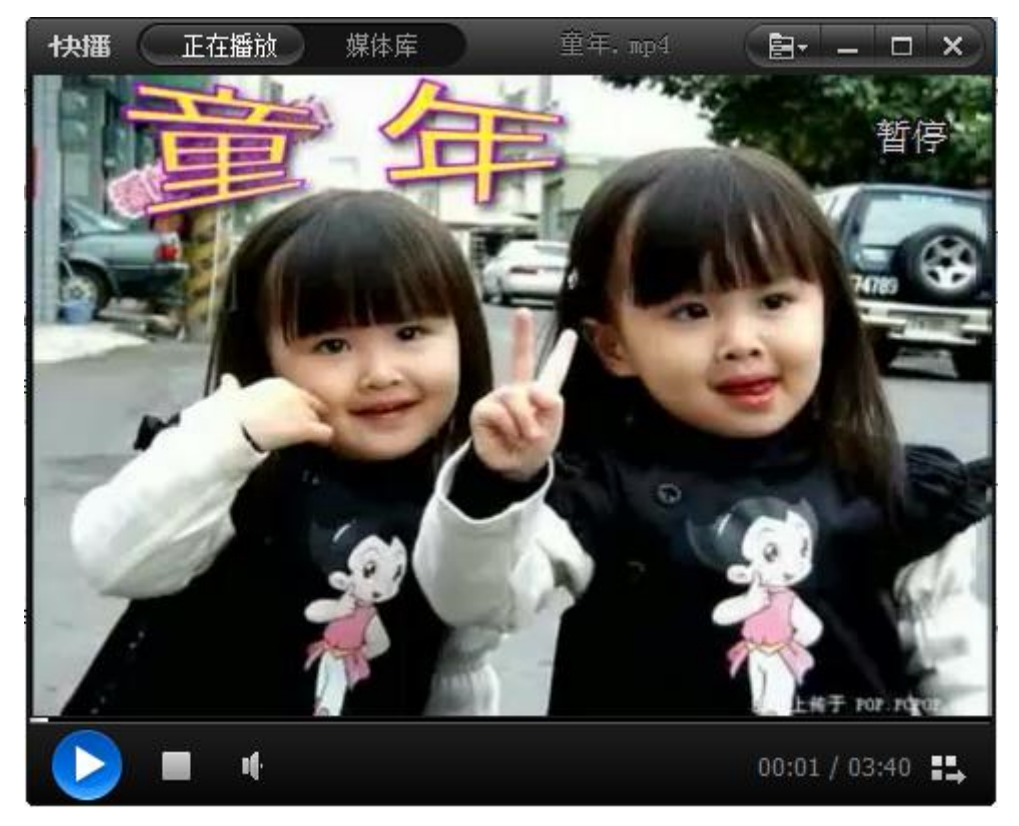

5. 檢視下載的影片檔案內容。

圖 40 檢視下載的影片檔案內容

### **參、結論與結果**

電子檔案保存工具介面簡單易操作,主要核心為轉置及品質驗 證功能,提供給各政府機關將公文及附件的檔案轉置為長期保存格 式,以作檔案長期保存的管理,其提供的轉置格式是以「文書及檔案 管理電腦化作業規範」之附錄8電子檔案格式作為轉置格式設計,因 此提供的格式除了視訊、聲音、圖片影像檔,還提供文字檔類型格 式轉置。

Any Video Converter 與 Format Factory 及電子檔案保存工具相較 之下, Any Video Converter 介面使用簡單方便,內建 20 國語言介 面,支援豐富的視訊格式,具有影片視訊燒錄 CD/DVD 光碟的功 能,以及支援下載 Youtube 及 Google Video 影片功能,但其無提供轉 置文字檔類型的格式。

|      | 電子檔案保存工具    | Format Factory  | Any Video Converter |
|------|-------------|-----------------|---------------------|
|      | 1. 提供影片、音訊、 | 1. 提供影片、音訊、     | 1. 提供影片、音訊、         |
|      | 圆片及文件等类     | 圖片、光碟及行動        | Flash 視訊、光碟及        |
| 轉置格式 | 型。          | 裝置等類型。          | 行動裝置等類型。            |
|      | 2. 轉置類型以「文書 | 2. 轉置類型眾多,多     | 2. 轉置類型包含一般         |
|      | 及檔案管理電腦     | 為一般常見格式。        | 常見格式。               |
|      | 化作業規範」之附    |                 |                     |
|      | 錄 8 格式所建議   |                 |                     |
|      | 长期保存格式為     |                 |                     |
|      | 基準。         |                 |                     |
|      | 1. 品質驗證。    | 1. 剪輯影片、音訊。     | 1. 影片剪輯、裁切、調        |
|      | 2. OCR 辨識。  | 2. 提供影片合併功      | 整亮度、彩度及添加           |
|      | 3. 條碼辨識。    | 能。              | 字幕功能。               |
|      | 4. 老舊照片及影片  | 3. 提供音訊合併功      | 2. 提供影片燒錄           |
|      | 修補。         | 能。              | CD/DVD 光碟。          |
|      |             | 4. 提供影音「混流」     | 3. 提供影片合併功能。        |
| 附加功能 |             | 功能。             | 4. 支援批次轉檔功能。        |
|      |             | 5. 支援將 DVD/CD 轉 | 5. 支援 Google video、 |
|      |             | 成ISO或CSO光碟      | Youtube 影片下載功       |
|      |             | 映像檔。            | 能。                  |
|      |             | 6. 圖片尺寸縮放、旋     |                     |
|      |             | 轉或加上浮水印等        |                     |
|      |             | 功能。             |                     |
| 轉置結果 | 將轉置出的檔案做    | 可自行調整輸出品質       | 經由調整輸出品質設           |
|      | 品質驗證,以確保轉   | 設定,轉置出的檔案       | 定,依據不同設定值將          |
|      | 置前後檔案品質,可   | 將依據設定值而轉出       | 轉出不同品質的檔案。          |
|      | 自行設定品質驗證    | 不同品質的檔案。        |                     |
|      | 的方式。        |                 |                     |

表 2 Any Video Converter 與 Format Factory 以及電子檔案保存工具之差異